# TRACÉ APPROCHÉ DE LA COURBE DE LA FONCTION D'EULER APPELÉE "FONCTION EXPONENTIELLE"

#### BUT

On cherche à obtenir une courbe de la fonction f qui a la propriété suivante : f'(x) = f(x) et f(0) = 1

On admet que :

- Une telle fonction existe ;
- On ne peut pas la trouver en utilisant les fonctions usuelles (polynômes, racines carrées...).

## MÉTHODE D'EULER - LE PRINCIPE

Cette méthode consiste à obtenir une courbe approximative à l'aide des nombres dérivés de la fonction.

Voici comment obtenir les premiers points en remplaçant la courbe  $f(3) \approx 8$ par des segments de droites sur des intervalles d'amplitude égale à 1 :

#### 1ère étape :

$$car f'(x) = f(x)$$

On trace la tangente à la courbe en a = 0 de coefficient f'(0)=f(0)=1donc d'équation : y = f'(0)(x - 0) + f(0) = x + 1

#### 2ème étape :

On utilise la portion de tangente déjà tracée pour obtenir une valeur approximative de f(1):

Calculée avec l'équation de la droite y = x + 1, on obtient :  $f(1) \approx 1 + 1 = 2$ 

$$car f'(x) = f(x)$$

Puis on recommence à partir de l'abscisse a = 1,  $f'(1) = f(1) \approx 2$ donc l'équation de la droite est y = f'(1)(x - 1) + f(1) = 2x + 0 etc.....

Bien sur, les valeurs obtenues sont très loin des valeurs exactes de la fonction ! Pour gagner en précision, il faut déterminer un plus grand nombre de points plus rapprochés les uns des autres.

| rapproc                           | hées en prena<br>d'amplit                                                                                                    | ant par exen<br>tude égale à                                                                                                    | <i>iple des inte</i><br>0,1 :                                                  | ervalles                                                                             |
|-----------------------------------|----------------------------------------------------------------------------------------------------|----------------------------------------------------------------------------------------------------|--------------------------------------------------------------------------------|--------------------------------------------------------------------------------------|
| Valeur de $a$                     | 0                                                                                                    | 1                                                                                                    | 0                                                                              | ,1                                                                                   |
| Équation de la tangente en $a$    | y = f'(0)(x-0) + y = x + 1                                                                                                    | f( <b>0</b> )                                                                                                    | y = f'(0, 1)(x - y) = 1, 1(x - 0, 1)                                           | (0,1) + f(0,1)<br>+ 1,1                                                              |
| Valeur approchée de $f(a+0,1)$    | $f(0,1) \approx 0, 1+1 =$                                                                                                    | =1,1                                                                                                    | $f(0,2) \approx 1,1 \times 0$                                                  | ),1+1,1=1,21                                                                         |
|                                   |                                                                                                    |                                                                                                    |                                                                                |                                                                                      |
| Valeur de $a$                     | 0,2                                                                                                    | 0,3                                                                                                    | 0,4                                                                            | 0,5                                                                                  |
| Valeur approchée $de \\ f(a+0,1)$ | $\begin{array}{l} y = f'[0,2] x-0,2] + f[0,2]\\ y \approx f[0,2] x-0,2] + f[0,2]\\ y \approx 1,21 x-0,2] + 1,21\\ f[0,3] \approx 1,21 \times 0,1+1,21=1,331 \end{array}$ | $\begin{array}{l} y=f'(0,3)[x-0,3]+f(0,3]\\ y=f(0,3)[x-0,3]+f(0,3]\\ y=1,331(x-0,3]+f(0,3]\\ f(0,4)=1,331\times 0,1+1,331=1,4641] \end{array}$ | $\frac{f[0,5] \approx 1,4641 \times 0,1+1,4641}{= 1,61051}$                    | $ \begin{array}{c} f(0,6) \approx f(0,5) \times 1,1 \\ = 1,77156 \end{array} $       |
|                                   |                                                                                                    |                                                                                                    |                                                                                |                                                                                      |
| Valeur de $a$                     | 0,6                                                                                                    | 0,7                                                                                                    | 0,8                                                                            | 0,9                                                                                  |
| Valeur approchée de $f(a+0,1)$    | $ \begin{array}{c} f(0,7) \approx f(0,6) \times 1,1 \\ = 1,94872 \end{array} $                                                                                           | $\frac{f(0,8) \approx f(0,7) \times 1,1}{= 2,14359}$                                                                                           | $ \begin{array}{c} f(0,9) \approx f(0,8) \times 1,1 \\ = 2,35795 \end{array} $ | $ \begin{array}{c} f(1) \approx f(0,9) \times 1, 1 \\ \hline = 2,59374 \end{array} $ |
|                                   |                                                                                                    |                                                                                                    |                                                                                |                                                                                      |

On obtient une meilleure précision avec des points plus

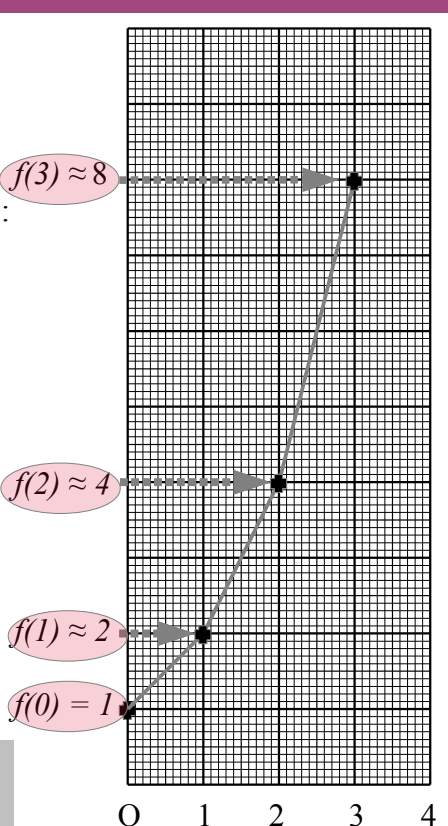

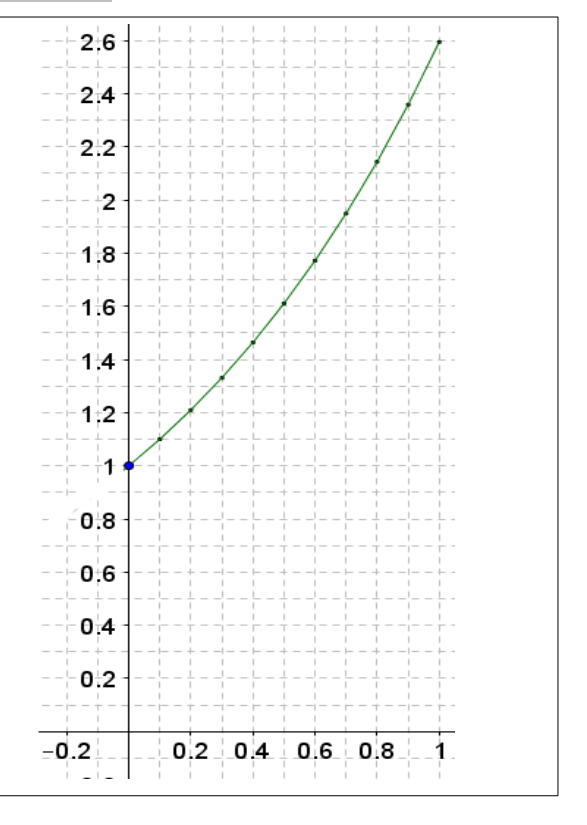

# CONSTRUIRE AVEC LE TABLEUR GEOGEBRA

Avec Géogebra installé sur LORDI-REGION ou sur https://www.geogebra.org/classic

Pour réaliser un le tracé avec Géogebra, on peut créer un pas h qui sera réglable et utiliser de manière répétée dans un tableur, l'approximation :  $f(a+h) \approx f(a)(1+h)$  où a et h réels.

En effet, avec la propriété de la fonction exponentielle f'(a) = f(a); donc lorsque nous calculons chaque nouvelle image avec l'équation de tangente y = f'(a)(x-a) + f(a) où nous remplaçons x = a + h et  $f(a+h) \approx y$ ; il vient  $f(a+h) \approx f(a)(a+h-a) + f(a) = f(a)(h+1)$ 

# Lancer le logiciel GeoGebra

Insérer un Curseur h, variant de -1 à 1 avec un pas de 0,05

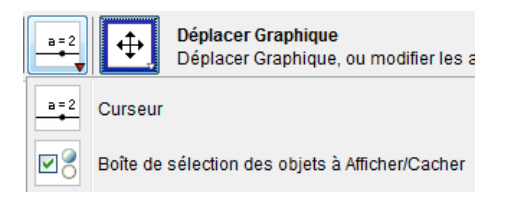

## **Colonne** A

Afficher le Tableur de GeoGebra (Affichage  $\rightarrow$  Tableur)

 Entrer dans la cellule A1 "x" (avec des guillemets) — La première valeur de x est 0, entrer =0 dans la cellule A2 La valeur de x suivante est =0+h , dans la cellule A3 — Écrire la formule =A3+h dans A4

> (le tableur va utiliser le **h** déjà définie par le curseur dans la zone de Graphique : vous pouvez donc faire varier **h** !!)

2. Compléter la colonne A jusqu'à A40 en tirant l'angle de la cellule A4 vers le bas :

# Colonne B

- **1.** Entrer dans la cellule **B1** "f(x)" (avec les guillemets) f(0)=1 donc entrer la valeur **1** dans la cellule **B2**
- 2. Avec  $f(a+h) \approx f(a)(1+h)$  pour  $a \in \mathbb{R}$  et  $h \in \mathbb{R}$

Lorsque a=0, on obtient  $f(0+h) \approx f(0)(1+h)$ .

Compléter la cellule **B3** par la formule dépendant de **B2** et de h :

- 3. Écrire B4 en fonction de B3 et de h : B4 = .....
- 4. Compléter la colonne B jusqu'à B40 en tirant l'angle de la cellule **B4** vers le bas.

#### **Colonne** C

1. Dans la cellule C3, écrire la formule

#### =Segment[(A2,B2),(A3,B3)]

Tirer la formule jusqu'à C40

|   | A | B    | C     |
|---|---|------|-------|
| 1 | x | f(x) |       |
| 2 | 0 | 1    |       |
| 3 | 1 | 2    | 1.41  |
| 4 | 2 | 4    | 2.24  |
| 5 | 3 | 8    | 4.12  |
| 6 | 4 | 16   | 8.06  |
| 7 | 5 | 32   | 16.03 |

**B3** 

**2.** Enlever la fenêtre Tableur (Affichage  $\rightarrow$  Tableur) et faites varier la valeur de *h* avec le curseur.

On remarque que quand h est proche de 0, notre approximation semble tracer une courbe. Cette fonction sera appelée **fonction exponentielle.** 

**3.** Entrer dans la barre de saisie : f(x)=exp(x) **(2)** Saisie: f(x)=exp(x)

| Nombre      | Nom                    |
|-------------|------------------------|
| Angle       | h a •                  |
| ntervalle o | urseur Animation       |
|             |                        |
| min: -1     | max: 1 Increment: 0.05 |
|             |                        |
|             | Appliquer              |
|             | Appliquer Annuler      |

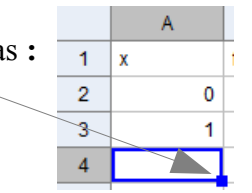

=